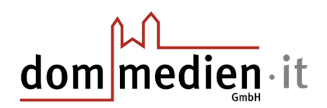

# Anleitung: So exportieren Sie Ihre Lesezeichen aus Google Chrome

# 1. Google Chrome öffnen

- 1. Klicken Sie auf das Google-Chrome-Symbol (meist auf Ihrem Desktop oder in der Taskleiste).
- 2. Warten Sie kurz, bis sich das Programm geöffnet hat.

# 2. Lesezeichen-Verwaltung aufrufen

- 1. Oben rechts im Chrome-Fenster befindet sich ein Symbol mit drei Punkten (:). Klicken Sie darauf.
- 2. Es öffnet sich ein Menü. Fahren Sie mit der Maus über den Punkt **"Lesezeichen"**.
- 3. Klicken Sie im Untermenü auf "Lesezeichen verwalten" oder "Lesezeichen-Manager".

*Hinweis*: Manche Versionen zeigen den Eintrag "Lesezeichen-Manager" direkt an, bei anderen müssen Sie erst auf "Lesezeichen" klicken und dann "Lesezeichen-Manager" auswählen.

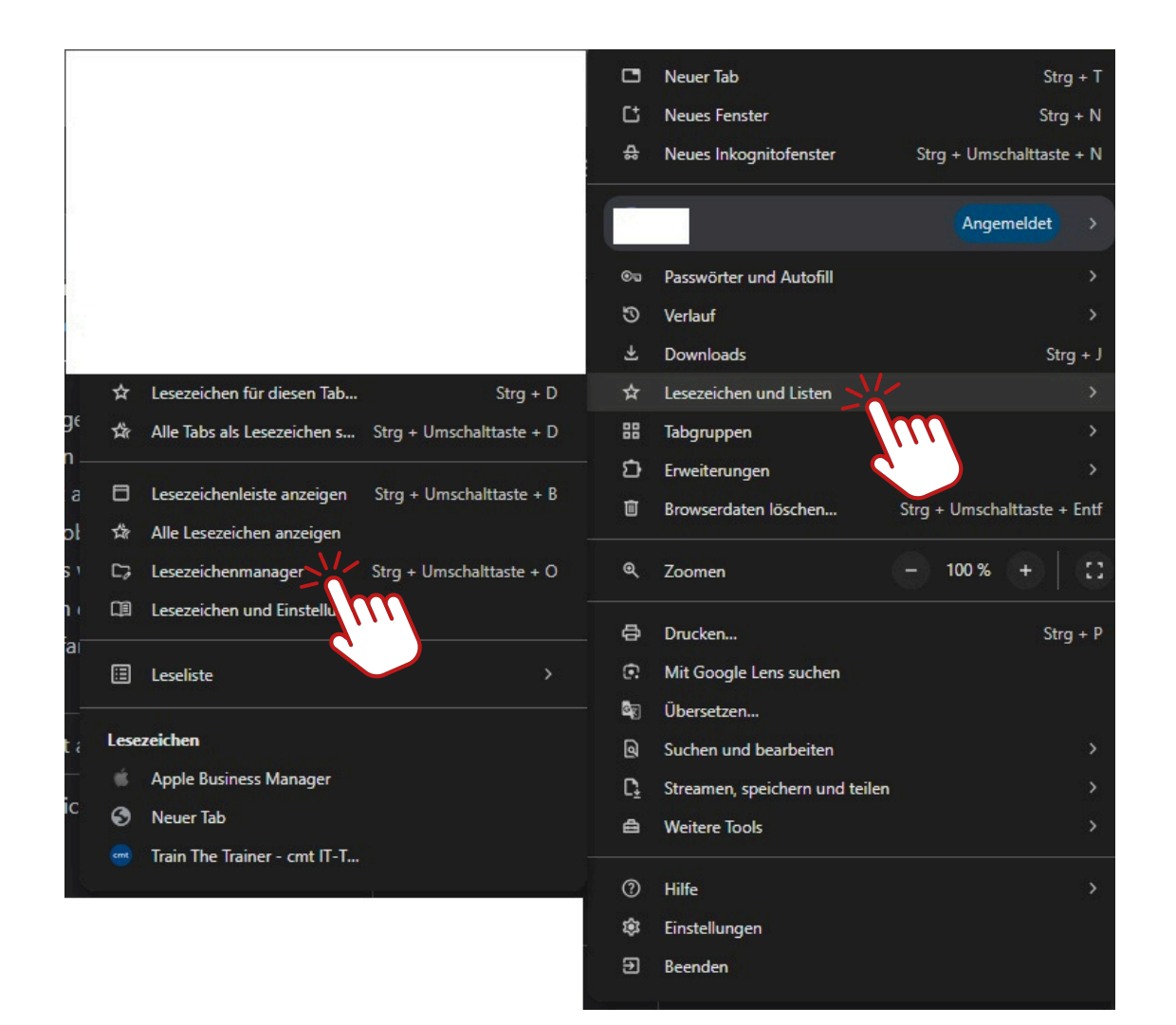

### 3. Lesezeichen exportieren

| <ul> <li>Lesezeichen</li> <li>Lesezeichenleiste</li> </ul> | Q. In Lesezeichen suchen                                                          |  |
|------------------------------------------------------------|-----------------------------------------------------------------------------------|--|
| D Weitere Lesezeichen                                      | Apple outlies namedet     Never Tab     Train The Trainer - cmt IT-Trainings GmbH |  |
|                                                            |                                                                                   |  |
|                                                            |                                                                                   |  |
|                                                            |                                                                                   |  |
|                                                            |                                                                                   |  |
|                                                            |                                                                                   |  |
|                                                            |                                                                                   |  |
|                                                            |                                                                                   |  |

1. Im "Lesezeichen-Manager" (neues Tab oder neues Fenster) sehen Sie alle Ordner und Einträge Ihrer Lesezeichen.

2. Klicken Sie erneut oben rechts auf das Dreipunkt-Symbol (innerhalb des "Lesezeichen-Manager"-Fensters).

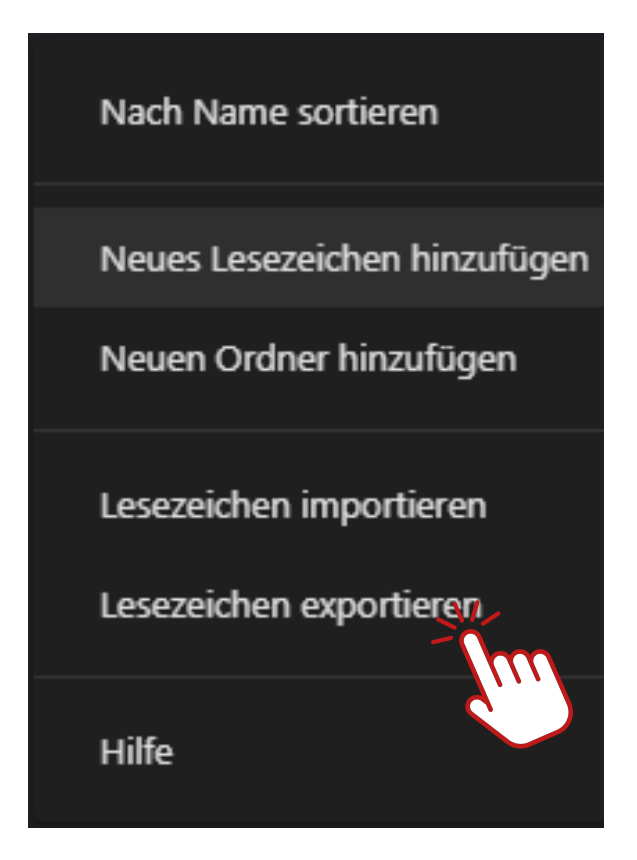

- 1. Im kleinen Menü wählen Sie "Lesezeichen exportieren" aus.
- 2. Chrome öffnet nun ein Fenster, in dem Sie auswählen können, **wo** Sie die Datei speichern möchten und **wie** die Datei heißen soll.

*Wichtig:* Die exportierte Datei hat in der Regel die Endung ".html". Diese Datei ist eine Art Liste Ihrer Lesezeichen und kann später in anderen Browsern importiert werden.

# 4. Speicherort und Dateinamen wählen

| 9 Speichern unter X         |                               |            |              |        |                                  |                   |                 |     |       |          |         | ×  |
|-----------------------------|-------------------------------|------------|--------------|--------|----------------------------------|-------------------|-----------------|-----|-------|----------|---------|----|
| ÷                           | →                             | ~ ~        | ↑            | •      | Dokumente >                      |                   |                 | ~ C |       |          |         | م  |
| Organisieren 👻 Neuer Ordner |                               |            |              |        |                                  |                   |                 |     |       |          |         | ?  |
| > 🧉                         | <b>)</b> P                    | as         | M            | 1      | Name                             | Änderungsda       | itum Typ        | Grö | ве    |          |         |    |
|                             |                               |            |              |        | Benutzerdefinierte Office-Vorlag | gen 04.07.2023 13 | :44 Dateiordner |     |       |          |         |    |
| :                           |                               | )esidop    | *            |        | Dell                             | 22.04.2024 10     | :35 Dateiordner |     |       |          |         |    |
| L                           | L r                           | )ownload   | د ی <i>ا</i> |        | 📒 Logs                           | 22.04.2024 10     | :35 Dateiordner |     |       |          |         |    |
|                             |                               | ) - I      |              |        | 📴 Meine Datenquellen             | 22.04.2024 10     | :35 Dateiordner |     |       |          |         |    |
|                             |                               | Jokument   | ce 🗶         |        | 🚞 Obsidian                       | 16.01.2025 08     | :17 Dateiordner |     |       |          |         |    |
|                             | <b>E</b>                      | Bilder     | *            |        | OneNote-Notizbücher              | 25.07.2024 19     | :53 Dateiordner |     |       |          |         |    |
|                             | <b>N</b>                      | Ausik      | *            |        | Cutlook-Dateien                  | 20.07.2023 09     | :03 Dateiordner |     |       |          |         |    |
| Ð                           | V                             | /ideos     | *            |        | Screenshots 2FA neu              | 22.04.2024 10     | :35 Dateiordner |     |       |          |         |    |
|                             | Dateiname: bookmarks 10.04.25 |            |              |        |                                  |                   |                 |     |       |          |         | ~  |
|                             |                               | Dateity    | rp:  +       | ITML D | ocument                          |                   |                 |     |       |          |         | ~  |
|                             |                               |            |              |        |                                  |                   |                 | R   |       |          |         |    |
|                             |                               |            |              |        |                                  |                   |                 |     | 5-    |          |         |    |
| ∧ Or                        | dne                           | er ausblen | nden         |        |                                  |                   |                 |     | Speid | :hern At | brecher | n: |

- 1. Wählen Sie in diesem Fenster aus, wo die Datei gespeichert werden soll. Zum Beispiel im Ordner "Dokumente" oder auf einem USB-Stick.
- 2. Geben Sie der Datei einen Namen, z. B. "Lesezeichen\_Chrome.html".
- 3. Klicken Sie auf "Speichern".

# 5. Fertig!

Sie haben nun eine **.html-Datei** erstellt, in der alle Ihre Lesezeichen enthalten sind. Diese Datei können Sie zum Beispiel auf einen anderen Computer kopieren und in einem anderen Browser (z. B. Firefox oder in Chrome selbst) importieren.

#### Kurze Zusammenfassung

- 1. Chrome öffnen  $\rightarrow$  Dreipunkt-Menü  $\rightarrow$  "Lesezeichen"  $\rightarrow$  "Lesezeichen verwalten"
- 2. Im Lesezeichen-Manager: Dreipunkt-Menü → "Lesezeichen exportieren"
- 3. Speicherort auswählen und die HTML-Datei speichern

**Tipp:** Wenn Sie Ihre Lesezeichen an einem sicheren Ort aufbewahren möchten, können Sie die Datei auf eine externe Festplatte, einen USB-Stick oder in Ihren Cloud-Speicher (zum Beispiel ownCloud) hochladen.

Damit haben Sie ganz einfach Ihre Chrome-Lesezeichen exportiert!